# FORMATIO RESSOURCE INFORMATIQUE BUREAUTIQUE

# GÉRER LES PARAMÈTRES DE SÉCURITÉ ET DE CONFIDENTIALITÉ DE SON COMPTE GOOGLE

OCTOBRE 2021

# Contenu

- 1.Introduction
- 2. Accès aux paramètres de sécurité et de confidentialité
- 3. Paramètres de sécurité: rubriques principales
- 4. Vérification des paramètres de sécurité
- 5. Confidentialité: rubriques principales
- 6. Activité sur le web et dans les applications
- 7. Historique des positions
- 8. Historique YouTube
- 9. Autres paramètres de confidentialité et de personnalisation
- 10. Planifier votre patrimoine numérique
- 11.Conclusion
- 12.Référence

# **Introduction**

Plusieurs d'entre nous avons un compte Google et utilisons un ou plusieurs de leurs services: Gmail, Google Drive, Chrome, YouTube, etc.

Google recueille de nombreuses informations personnelles telles que notre nom, adresse courriel, date de naissance, sexe et numéro de téléphone, ainsi que des informations sur ce que nous faisons et ce que nous créons.

# **Introduction (suite)**

- Une révision périodique des paramètres de sécurité et de confidentialité de notre compte Google permet de s'assurer que ces informations sont toujours exactes et que les autorisations que nous donnons à Google correspondent encore à ce que nous souhaitons.
- L'application Compte de Google permet de gérer globalement ces paramètres pour tous les services Google que nous utilisons.

### Objectif de la présentation:

En utilisant l'application **Compte**, passer en revue les options disponibles concernant la sécurité et la confidentialité de notre compte Google.

### Accès aux paramètres de sécurité/confidentialité

Accéder à votre compte Google en tapant « <u>google.com</u>" dans la barre de votre navigateur ou en ouvrant n'importe laquelle des applications de votre compte Google.

- Cliquer sur l'icône de damier en haut à droite de l'écran et sélectionner « Compte » dans le menu contextuel qui s'affiche.
- Une nouvelle page permettant de gérer vos informations, ainsi que la confidentialité et la sécurité de vos données s'affiche.

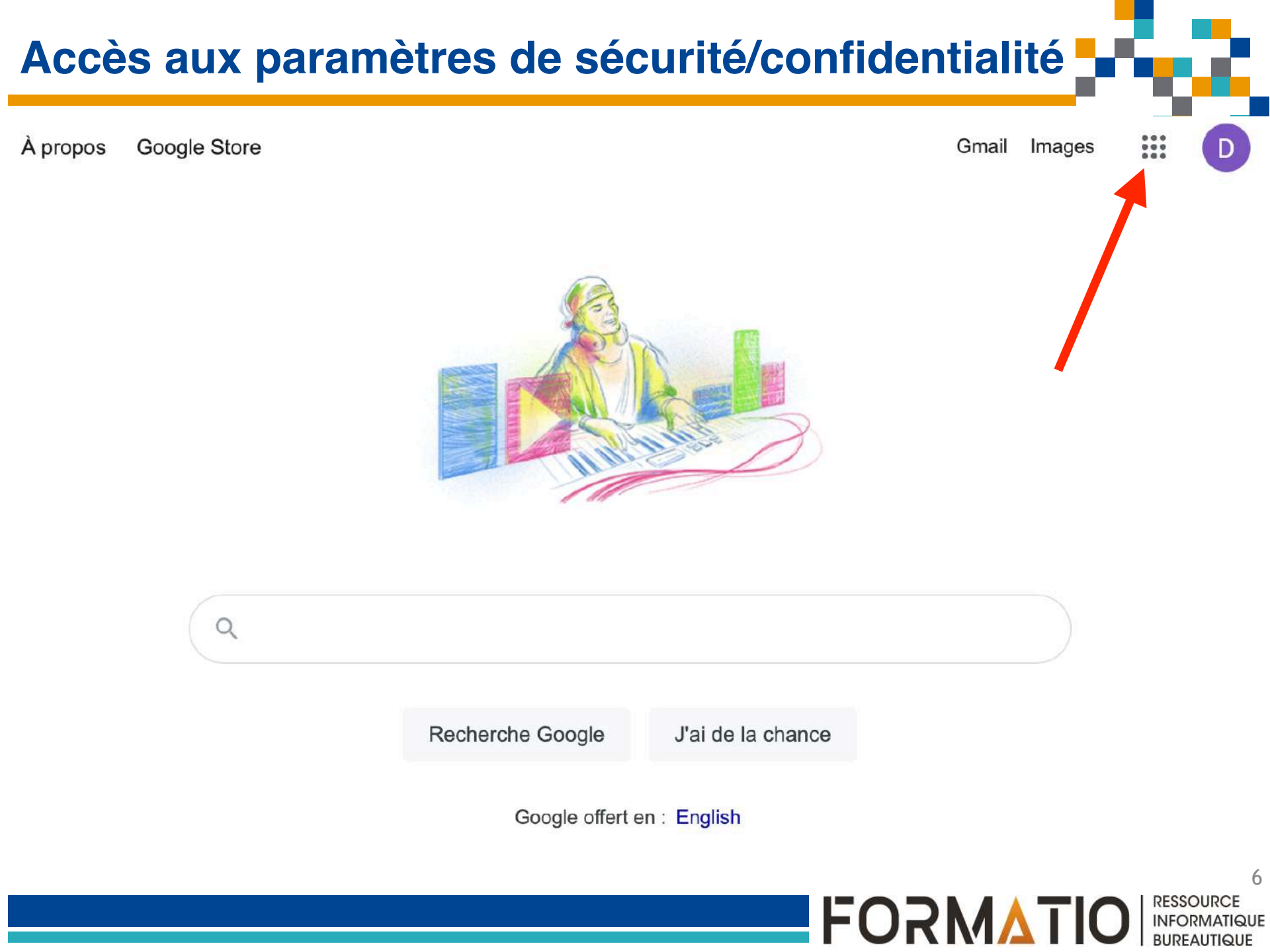

### Accès aux paramètres de sécurité/confidentialité

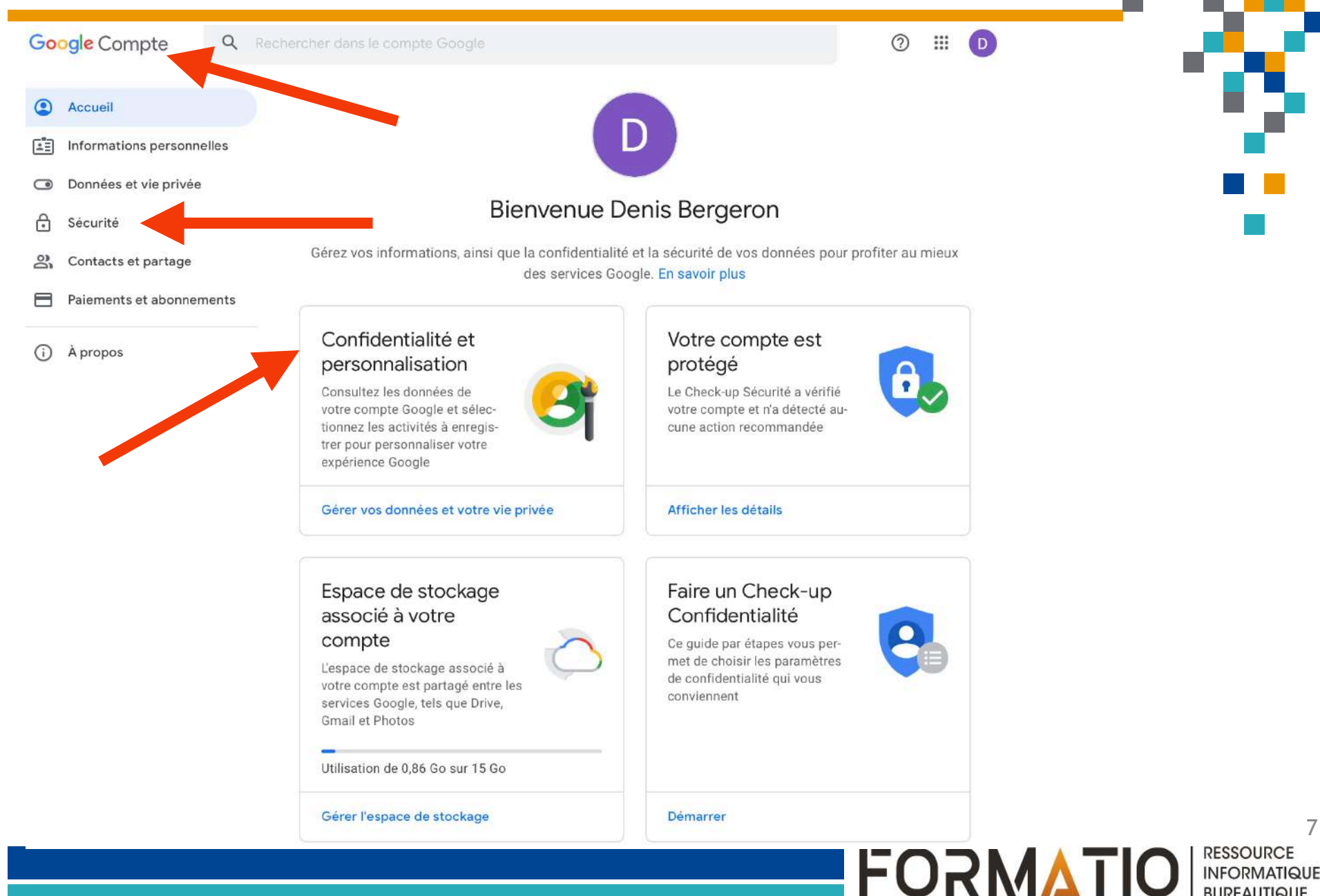

7

BURFAUTIQUE

# Accès aux paramètres de sécurité

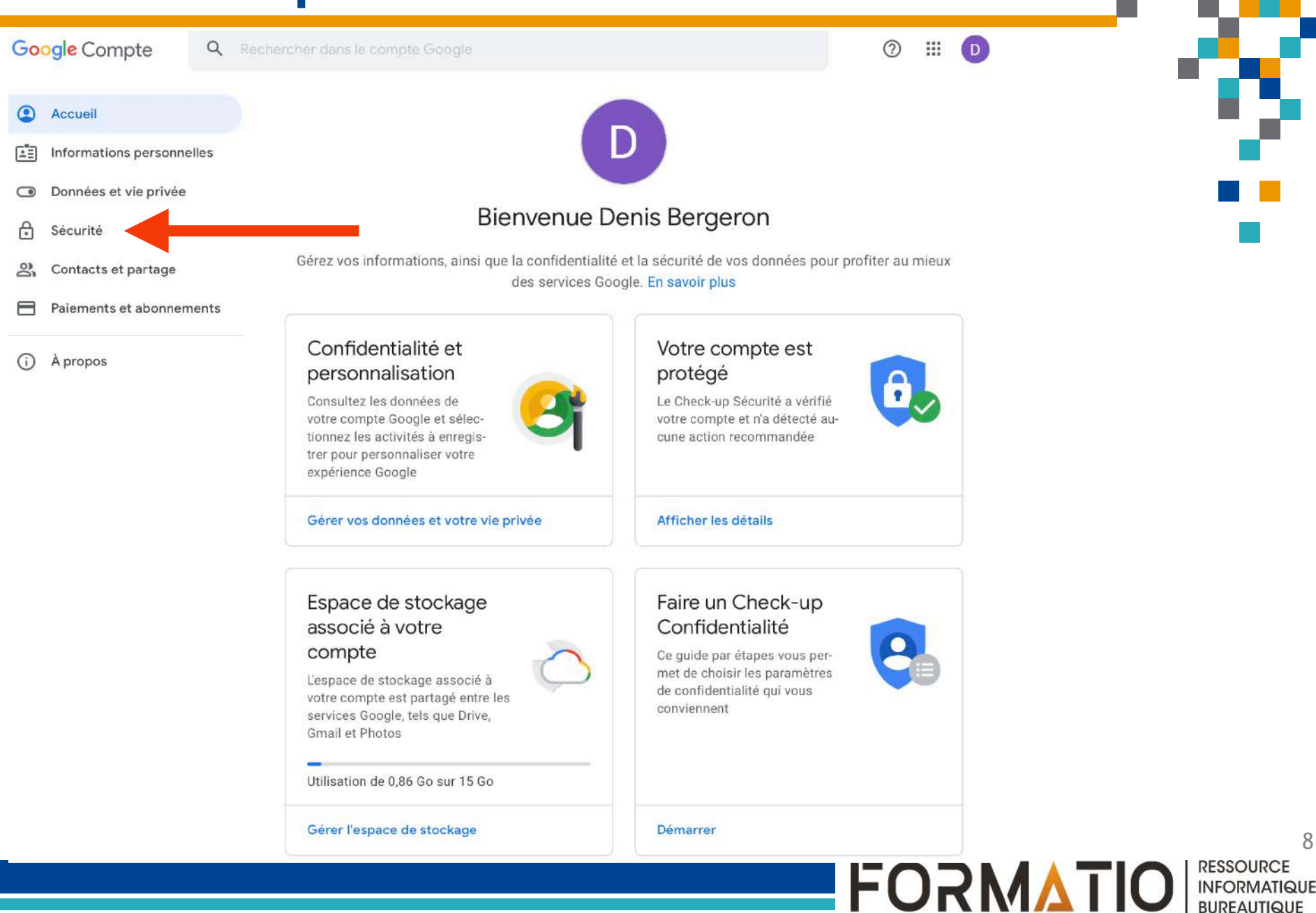

8

BURFAUTIQUE

# Paramètres de sécurité: rubriques principales

- Après avoir cliqué sur l'onglet « <u>Sécurité</u> » dans la barre de menu verticale, vous accédez à une nouvelle page comportant plusieurs rubriques:
  - Votre compte est protégé;
  - Activité liée à la sécurité de votre compte;
  - Mot de passe;
  - Validation en deux étapes;
  - Méthodes pour vérifier votre identité
  - Vos appareils;
  - Applications tierces ayant accès à votre compte;
  - Se connecter à l'aide de Google;
  - Gestionnaire de mots de passe
  - Comptes associés.

### Paramètres de sécurité: rubriques principales

Google Compte

Q Rechercher dans le compte Google

Accueil

Informations person-11 nelles

- Données et vie privée
- Sécurité Ô
- S. Contacts et partage

Paiements et abonne-ments

À propos

#### Sécurité

Paramètres et recommandations pour vous aider à protéger votre compte

Votre compte est protégé Le Check-up Sécurité a vérifié votre compte et n'a détecté aucune action recommandée

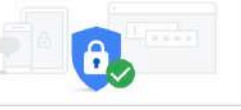

Afficher les détails

| Activité liée à la sécurité de votre comp                       | te                     |   |
|-----------------------------------------------------------------|------------------------|---|
| Étape de connexion ajoutée : appli Authentica-<br>tor           | 18:06 · Québec, Canada | > |
| La connexion avec la validation en deux étapes<br>a été activée | 18:04 · Québec, Canada | > |
| Étape de connexion ajoutée : numéro de télé-<br>phone           | 18:03 · Québec, Canada | > |

Examiner l'activité liée à la sécurité (10)

| Connexion à Google             |                                 |   |
|--------------------------------|---------------------------------|---|
| Mot de passe                   | Dernière modification : 7 févr. | , |
| Validation en deux étapes      | <ul> <li>Activer</li> </ul>     | > |
| Mots de passe des applications | Aucun                           | > |

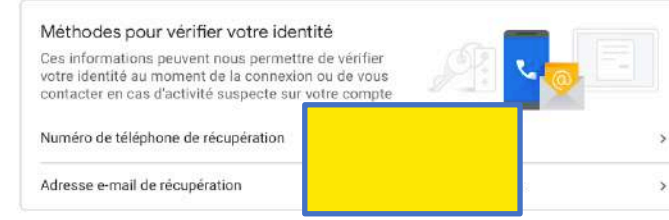

⑦ III D

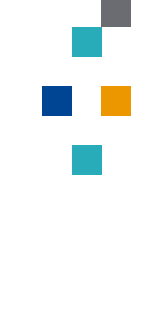

10

RESSOURCE

INFORMATIQUE BUREAUTIQUE

FORMATIO

### Paramètres de sécurité: rubriques principales

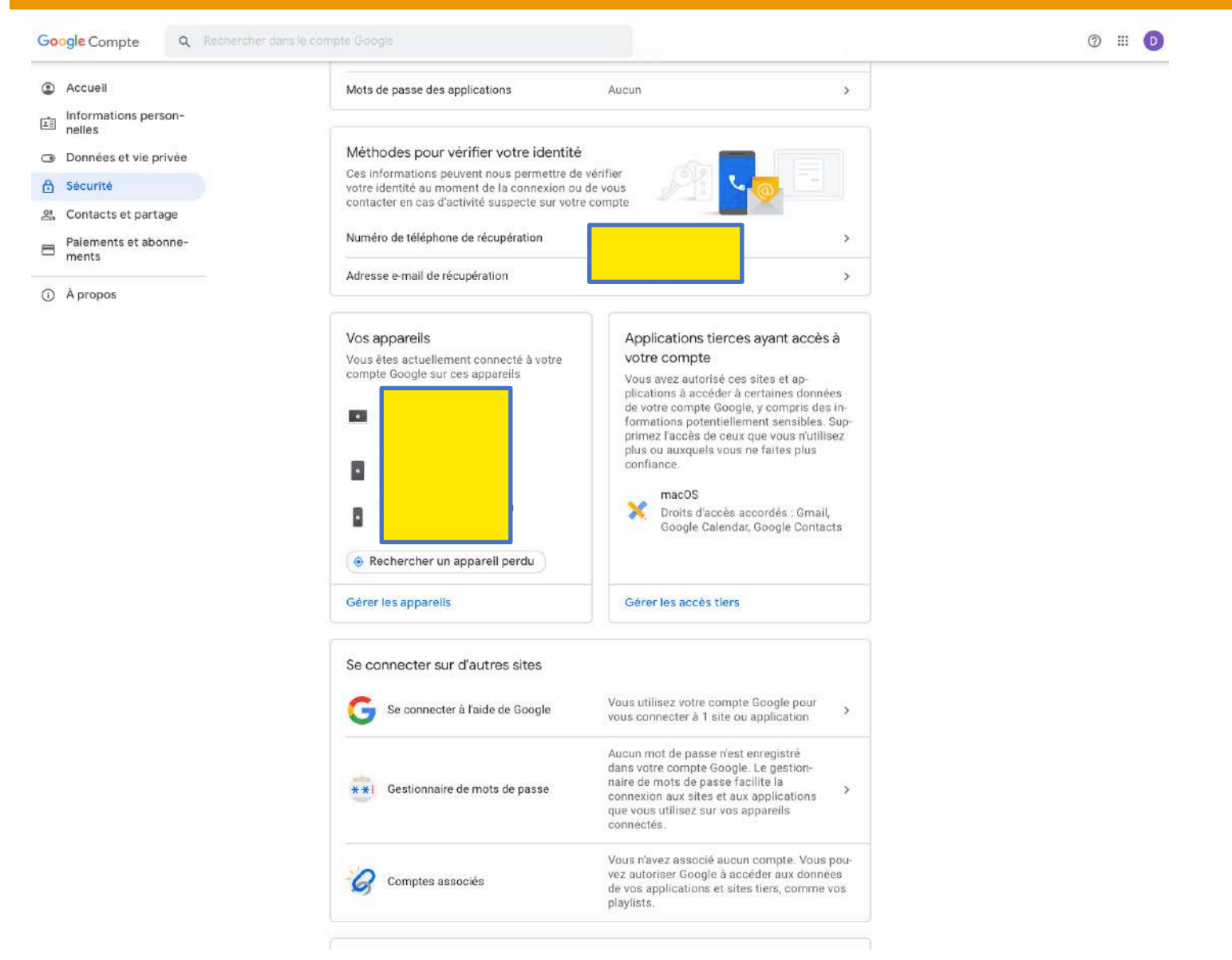

3

11 RESSOURCE

FORMATIO

- Votre compte est protégé: affiche un bilan de l'état de vos paramètres de sécurité et indique les interventions requises de votre part (items avec un cercle jaune ou rouge le cas échéant).
- Activité liée à la sécurité de votre compte: si une des activités énumérées vous semble suspecte, il est suggéré de modifier le mot de passe de votre compte.
- Mot de passe: pour modifier le mot de passe de votre compte.

### Validation en deux étapes:

- <u>2FA</u>: Option de sécurité fortement recommandée, voire imposée dans certains cas, par Google (<u>https://www.01net.com/actualites/google-va-obliger-150millions-d-utilisateurs-a-activer-l-authentification-forte-2049381.html</u>).
- Si ce n'est déjà fait, activer le 2FA en choisissant l'une des méthodes proposées:
  - notification de Google,
  - code transmis via SMS ou appel vocal,
  - application ou clé d'authentification,
  - codes de secours.

# Méthodes pour vérifier votre identité :

- Informations permettant à Google de vous contacter en cas d'activité inhabituelle ou si vous perdez l'accès à votre compte.
- inscrire une adresse courriel de récupération et un numéro de téléphone, de préférence non liés à votre compte.
- Vos appareils: s'assurer que les appareils connectés à votre compte sont tous encore en usage et effacer ceux que vous n'utilisez plus (le cas échéant, Google vous demandera de modifier votre mot de passe).

- Applications tierces ayant accès à votre compte:
  - Applications, sites web ou appareils connectés ayant accès aux informations d'identification de votre compte (ex: application courriel qui récupère vos courriels Gmail).
  - Supprimer les autorisations périmées ou qui ne sont plus nécessaires.
- Gestionnaire de mots de passe (si vous utilisez le gestionnaire de Google Chrome): modifier les mots de passe qui sont compromis ou réutilisés.

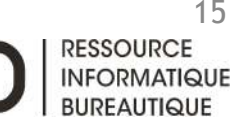

### Se connecter à l'aide de Google:

- Utilisation de votre compte Google pour vous connecter à d'autres applications ou sites web.
- Supprimer les autorisations périmées ou qui ne sont plus nécessaires.

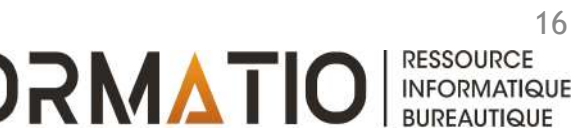

# Accès aux paramètres de confidentialité

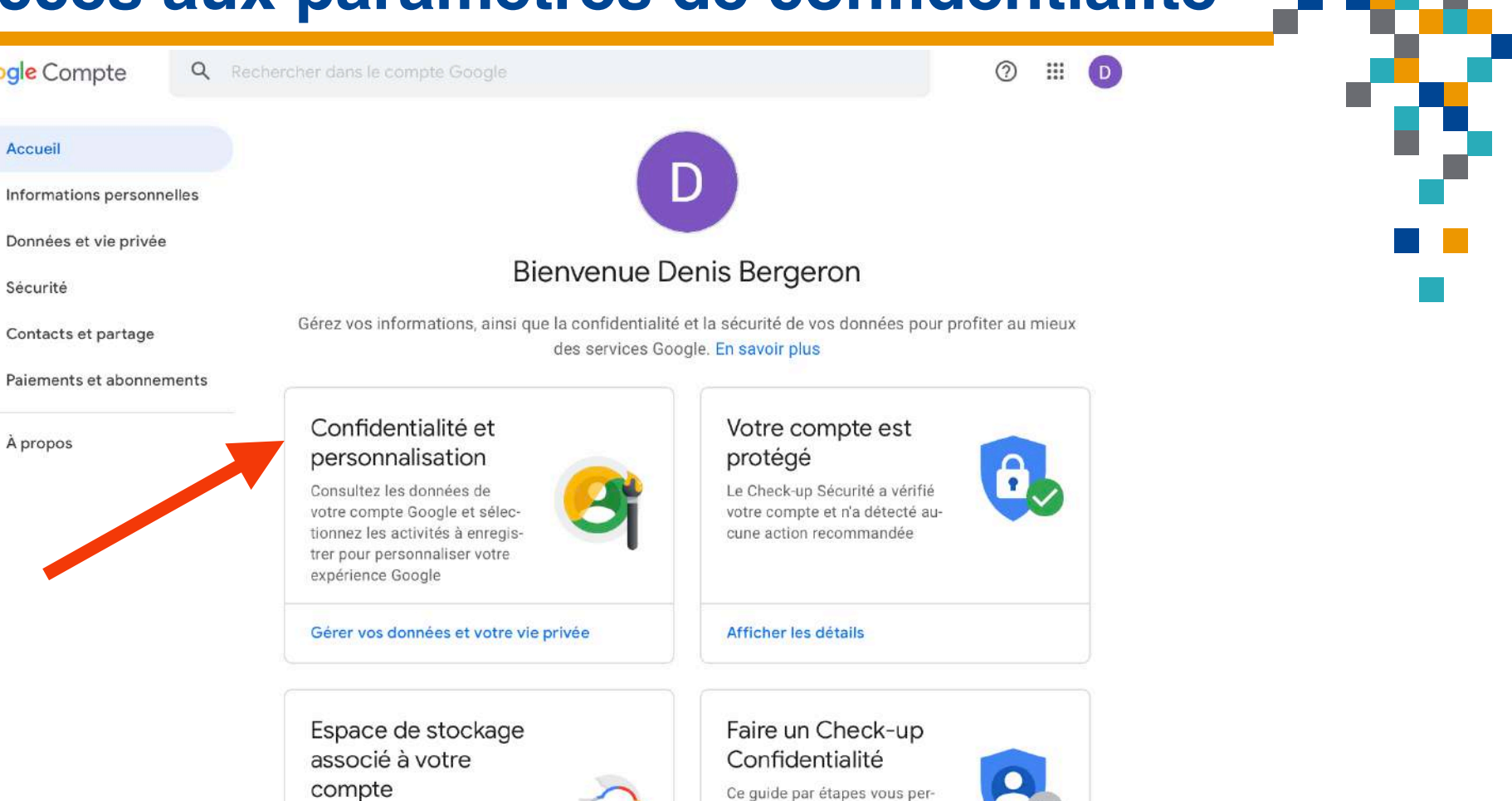

met de choisir les paramètres

17

RESSOURCE

INFORMATIQUE BURFAUTIQUE

FORMATIO

de confidentialité qui vous

L'espace de stockage associé à votre compte est partagé entre les services Google, tels que Drive, **Gmail et Photos** 

Google Compte

Accueil

Sécurité

À propos

E

۲

A

3

Utilisation de 0.86 Go sur 15 Go

Gérer l'espace de stockage

Démarrer

conviennent

- Activité sur le web et dans les applications;
- Historique des positions;
- Historique Youtube;
- Autres paramètres de confidentialité et de personnalisation;
- Planification du patrimoine numérique

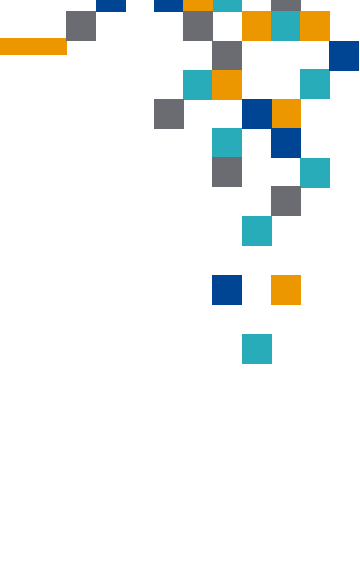

- Google enregistre vos activités sur les services Google tels que Maps, Play et recherche Google.
- Possibilité de ne pas autoriser leur enregistrement (méthode alternative: aller à <u>https://</u> <u>myactivity.google.com/?utm\_source=my-activity</u> et cliquer sur le bouton « Activités sur le web et les applications »).
- Possibilité de consulter et de supprimer manuellement, en tout ou en partie, votre historique d'enregistrement.
- Possibilité de supprimer <u>automatiquement</u> les activités enregistrés après quelques mois (choix entre 3, 18 ou 36 mois).

Google Compte 2 .... Q Rechercher dans le compte Google Accueil Informations personnelles E Données et vie privée ۲ **Bienvenue Denis Bergeron** A Sécurité Gérez vos informations, ainsi que la confidentialité et la sécurité de vos données pour profiter au mieux 3 Contacts et partage des services Google. En savoir plus F Paiements et abonnements Confidentialité et Votre compte est À propos personnalisation protégé Consultez les données de Le Check-up Sécurité a vérifié votre compte Google et sélecvotre compte et n'a détecté autionnez les activités à enregiscune action recommandée trer pour personnaliser votre expérience Google Gérer vos données et votre vie privée Afficher les détails Espace de stockage Faire un Check-up associé à votre Confidentialité compte Ce quide par étapes vous permet de choisir les paramètres L'espace de stockage associé à de confidentialité qui vous votre compte est partagé entre les conviennent services Google, tels que Drive, **Gmail et Photos** Utilisation de 0.86 Go sur 15 Go

Gérer l'espace de stockage

Démarrer

20

RESSOURCE

INFORMATIQUE BURFAUTIQUE

FORMATIO

#### Accueil

Informations personnelles

Données et vie privée

- Sécurité
- 옷 Contacts et partage
- Paiements et abonnements
- À propos

### Vos activités et les lieux que vous avez visités

Vos options pour l'historique, les annonces et la personnalisation. Redécouvrez les contenus que vous avez cherchés, lus ou regardés, et consultez les lieux que vous avez visités.

#### Paramètres de l'historique

Indiquez si vous voulez enregistrer vos activités et les lieux que vous visitez pour obtenir des résultats plus pertinents, des cartes personnalisées, des recommandations, etc.

| 0   | Activité sur le Web et les applications   | Suspendu                                                                                                    | >               |
|-----|-------------------------------------------|----------------------------------------------------------------------------------------------------|-----------------|
| 0   | Historique des positions                  | Suspendu                                                                                                    | >               |
| C   | Historique YouTube                        | Suspendu                                                                                                    | >               |
| Con | sultez et supprimez votre historique à te | out moment                                                                                                    |                 |
| 3   | Mon activité 💿 Trajets Maps               | Historique des recherches et et la section des recherches et et la section des recherches et la section des recherches et la sect | des vidéos rega |

>

#### Paramètres des annonces

Vous pouvez choisir le mode de personnalisation des annonces (par exemple, selon vos centres d'intérêt ou vos marques préférées)

#### Personnalisation des annonces

Activer

Nous protégeons votre vie privée. Votre contenu Drive, Gmail et Photos n'est jamais utilisé à des fins publicitaires.

#### Résultats personnels dans la recherche

Vous pouvez décider d'autoriser l'affichage dans la recherche Google de vos résultats personnels, qui sont basés sur les infos de votre compte Google

>

Activer

21 RESSOURCE INFORMATIQUE BUREAUTIQUE

#### Google Compte

2 111

FORMATIO

### Commandes relatives à l'activité

Grâce aux informations enregistrées dans votre compte, vous bénéficiez d'une expérience plus personnalisée dans tous les services Google. Choisissez les paramètres pour lesquels vous souhaitez enregistrer les données dans votre compte Google.

#### Sécurité renforcée avec Google

Vous contrôlez les données qui sont enregistrées dans votre compte. En savoir plus

Activité sur le Web et les applications

Enregistre votre activité sur les sites et les applications Google, y compris les informations associées comme la position, afin d'accélérer vos recherches, de vous proposer de meilleures recommandations et de personnaliser davantage votre expérience sur les services Google, tels que Maps, la recherche Google, etc.. En savoir plus

### Enregistrement de votre activité activé

22 RESSOURCE INFORMATIQUE

BURFAUTIQUE

0 III D

#### Commandes relatives à l'activité

Google Compte

Grâce aux informations enregistrées dans votre compte, vous bénéficiez d'une expérience plus personnalisée dans tous les services Google. Choisissez les paramètres pour lesquels vous souhaitez enregistrer les données dans votre compte Google.

|                                                                                                    | mpte.                                                    |
|----------------------------------------------------------------------------------------------------|----------------------------------------------------------|
|                                                                                                    |                                                          |
| Activité sur le Web et les applications<br>Enregistre votre activité sur les sites et les applications Google, y cor<br>informations associées comme la position, afin d'accélérer vos rechr<br>proposer de meilleures recommandations et de personnaliser davan<br>expérience sur les services Google, tels que Maps, la recherche Goog | mpris les<br>erches, de vous<br>tage votre<br>gle, etc.: |
| En savoir plus                                                                                                    |                                                          |
| Inclure l'historique Chrome et l'activité liée aux sites, aux app                                                                                                    | lications et aux                                         |
| <ul> <li>Inclure l'historique Chrome et l'activité liée aux sites, aux app<br/>appareils qui utilisent les services Google</li> <li>Inclure les enregistrements audio. En savoir plus</li> </ul>                                                                                                    | lications et aux                                         |
| <ul> <li>Inclure l'historique Chrome et l'activité liée aux sites, aux app appareils qui utilisent les services Google</li> <li>Inclure les enregistrements audio. En savoir plus</li> <li>Suppression automatique (activée)<br/>Suppression des activités datant de plus de 18 mois.</li> </ul>                                         | lications et aux                                         |

### Enregistrement de votre activité désactivé

23 RESSOURCE

INFORMATIQUE BUREAUTIQUE

FORMATIO

Google Compte

⑦ III 🕩

FORMATI

#### Commandes relatives à l'activité

Grâce aux informations enregistrées dans votre compte, vous bénéficiez d'une expérience plus personnalisée dans tous les services Google. Choisissez les paramètres pour lesquels vous souhaitez enregistrer les données dans votre compte Google.

| Sécurité renforcée avec Google<br>Vous contrôlez les données qui sont enregistrées dans votre con<br>En savoir plus                                                                                                    | mpte.                                                  |
|----------------------------------------------------------------------------------------------------|--------------------------------------------------------|
| Q                                                                                                    |                                                        |
| Activité sur le Web et les applications                                                                                                    |                                                        |
| Enregistre votre activité sur les sites et les applications Google, y com<br>informations associées comme la position, afin d'accélérer vos reche<br>proposer de meilleures recommandations et de personnaliser davant<br>expérience sur les services Google, tels que Maps, la recherche Goog<br>En savoir plus | npris les<br>erches, de vous<br>tage votre<br>gle, etc |
| Inclure l'historique Chrome et l'activité liée aux sites, aux appl<br>appareils qui utilisent les services Google                                                                                                    | lications et e                                         |
| Inclure les enregistrements audio. En savoir plus                                                                                                    |                                                        |
| Buppression automatique (activée)<br>Suppression des activités datant de plus de 18 mois                                                                                                    | ×                                                      |
| O Gérer votre activité<br>Consultez et supprimez votre historique d'activité                                                                                                    | >                                                      |

### Configurer le mode de suppression de vos activités antérieures

24 Ressource

| Activité sur le web et dans les applications                                                                       |     | 2 |
|----------------------------------------------------------------------------------------------------|-----|---|
| ← Commandes relatives à l'activité (                                                                               | 2   |   |
| Sélectionner une option de suppression automatique pour votre                                                      |     |   |
| activité sur le Web et les applications <ul> <li>Supprimer automatiquement l'activité datant de plus de</li> </ul> |     |   |
| 3 mois                                                                                                    |     |   |
| Ne pas supprimer automatiquement l'activité                                                                        |     |   |
| Vous pouvez également effectuer la suppression manuellement, quel que s<br>votre choix.                            | oit |   |

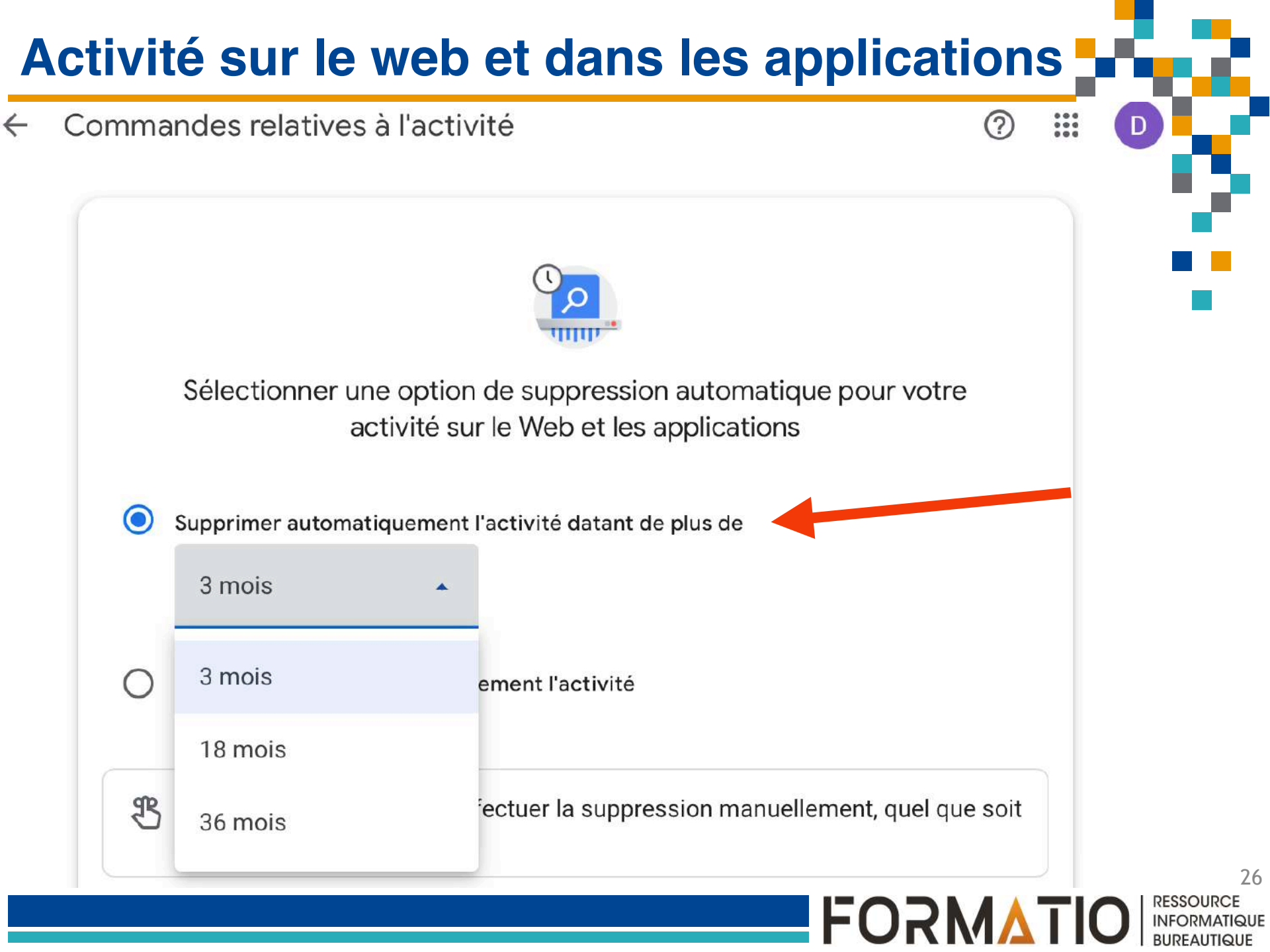

Google Compte

⑦ III 🕩

#### Commandes relatives à l'activité

Grâce aux informations enregistrées dans votre compte, vous bénéficiez d'une expérience plus personnalisée dans tous les services Google. Choisissez les paramètres pour lesquels vous souhaitez enregistrer les données dans votre compte Google.

| Sécurité renforcée avec Google<br>Vous contrôlez les données qui sont enregistrées dans votre d<br>En savoir plus                                                                                                    | compte.                                                       |
|----------------------------------------------------------------------------------------------------|---------------------------------------------------------------|
| Q                                                                                                    |                                                               |
| Activité sur le Web et les applications                                                                                                    | •••                                                           |
| Enregistre votre activité sur les sites et les applications Google, y c<br>informations associées comme la position, afin d'accélérer vos rec<br>proposer de meilleures recommandations et de personnaliser dava<br>expérience sur les services Google, tels que Maps, la recherche Go<br>En savoir plus | compris les<br>cherches, de vous<br>intage votre<br>ogle, etc |
| Inclure l'historique Chrome et l'activité liée aux sites, aux aparails qui utilisent les services Google                                                                                                    | oplications et au                                             |
| Inclure les enregistrements audio. En savoir plus                                                                                                    |                                                               |
| Suppression automatique (activée) Suppression des activités datant de Alus datantes                                                                                                    | >                                                             |
|                                                                                                    |                                                               |

### Consulter et gérer l'historique de vos activités

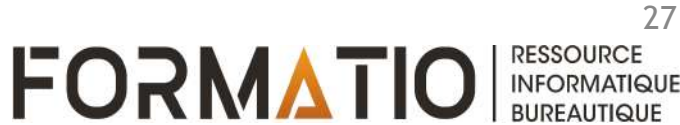

| ≡ G <mark>oogle</mark> Mon activité |                                                                                                    | # <b>D</b> |  |
|-------------------------------------|----------------------------------------------------------------------------------------------------|------------|--|
| Vue par groupe                      | 0                                                                                                    |            |  |
| Vue par élément                     | - Ann                                                                                                    |            |  |
| Supprimer l'activité                | Activité sur le Web et les applications                                                                                                    |            |  |
| Autre activité Google               |                                                                                                    |            |  |
| Commandes relatives à<br>l'activité | votre activite sur le web et les applications inclut vos activites sur les<br>services Google tels que Maps, Play et la recherche Google. Elle peut aus<br>inclure vos activités sur les sites, les applications et les appareils qui<br>utilient les recipions Google, ainsi que de appareite de uns | ISI        |  |
| Compte Google 🛛                     | commandes vocales et du contenu audio que dos écoutez. En conserva<br>l'activité, vous pouvez bénéficier d'une expérience personnalisée, comme<br>des contectes o las caleites et des commense d'analisem d'analisettes.                                                                              | nt<br>2    |  |
| Aide et commentaires                | contenus plus utiles.                                                                                                    | <b>8</b>   |  |
|                                     | Vous pouvez consulter votre activité, et choisir de la supprimer<br>manuellement ou automatiquement à l'aide des commandes disponibles<br>sur cette page. En savoir plus                                                                                                    |            |  |
|                                     | L'activité est<br>enrégistrée     Activité sur le Web et les<br>applications activée     Enrégistrement d'activité<br>audio désactivé                                                                                                    |            |  |
|                                     | Google protège votre confidentialité et votre sécurité.<br>Gérer la validation de Mon activité                                                                                                    |            |  |
|                                     | Q. Rechercher dans votre activité                                                                                                    |            |  |
|                                     |                                                                                                    | -          |  |
|                                     | Aujourd'hui                                                                                                    | ×          |  |
|                                     | $\Theta$ . Il est possible que certaines activités ne s'affichent pas encore                                                                                                    |            |  |
|                                     | Aide 11:55                                                                                                    | ×          |  |
|                                     | Vous avez consulté Afficher et contrôler l'activité sur le Web et les applications - Ordinateur - Aide Recherche Google                                                                                                    |            |  |
|                                     | Aide - Détails                                                                                                    |            |  |
|                                     | 29 juillet                                                                                                    | ×          |  |
|                                     | G google.ca<br>14:56                                                                                                    | x          |  |

### Consulter et gérer l'historique de vos activités

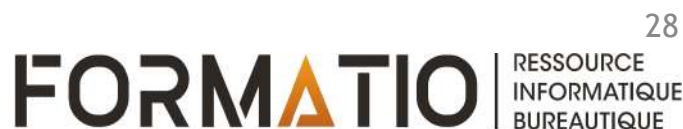

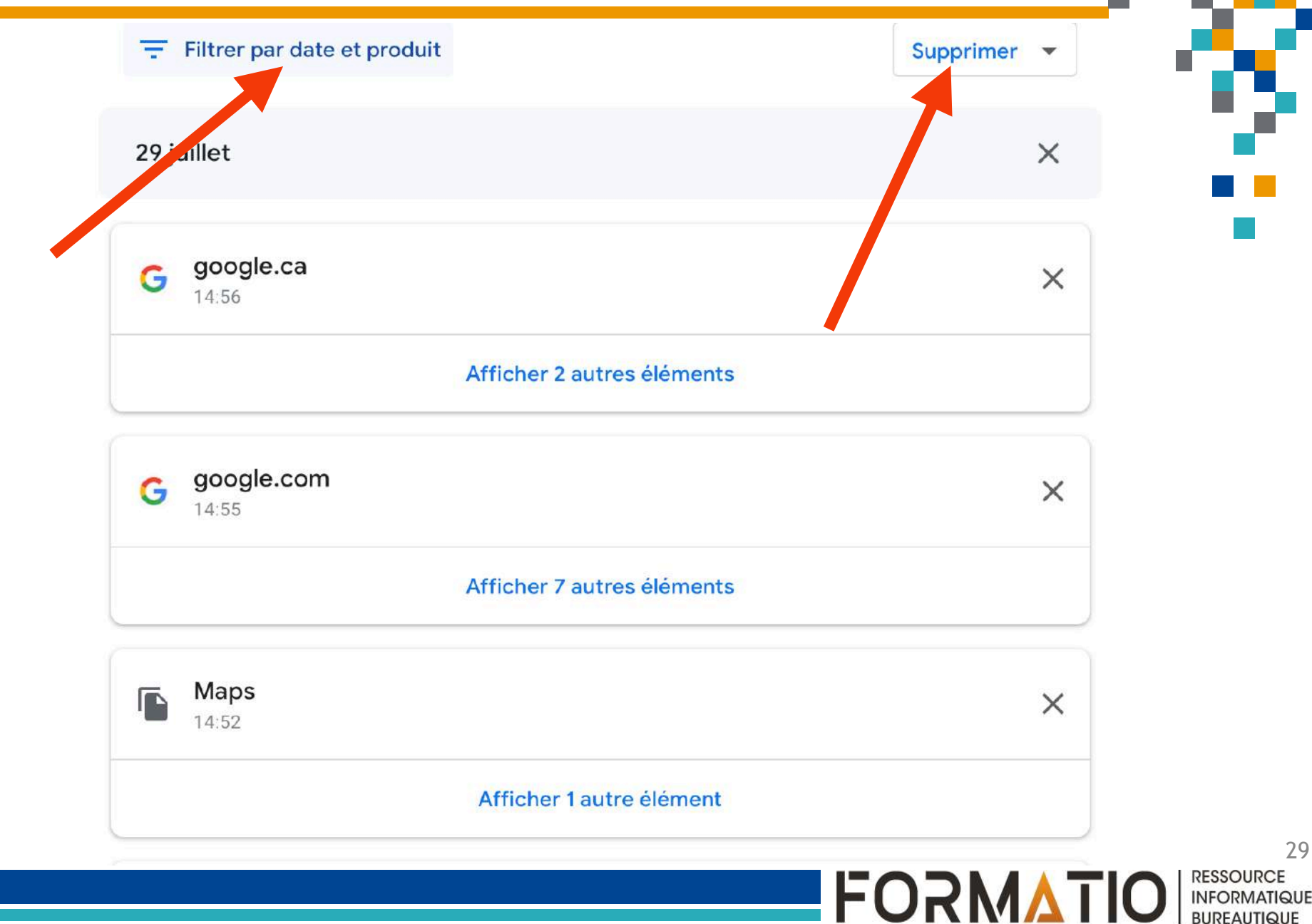

29

| ≡ Google Mon a    | ctivité                               |         | III D |
|-------------------|---------------------------------------|---------|-------|
| Google            |                                       | × Ivitê |       |
| Q Rech            | Filtrer par date                      | -       |       |
| \Xi Filtrer p     | Toute la période                      | pprimer | •     |
| 29 juillet        | Après le 🗖 Avant le                   |         | ×     |
| a cooch           | Filtrer par produit Google            |         |       |
| G googie<br>14:56 | 0 produit sélectionné Tout sélectionn | er 🔲    | ×     |
|                   | G Aide                                |         |       |
| G google          | M Gmail                               |         | ×     |
|                   | Google Actualités                     |         |       |
| Maps              | 💡 Maps                                |         |       |
| 14:52             | G Recherche                           |         | ×     |
|                   | Recherche d'images                    |         |       |
| G suppo<br>14:47  | Annuler Appliq                        | uer     | ×     |
|                   |                                       |         |       |

30 Ressource

INFORMATIQUE BUREAUTIQUE

#### Google Mon activité Vue par groupe L'activité est B Suppression > enregistrée automatique (activée) Vue par élément Activité sur le Web et les Suppression des applications activée activités datant de plus de 18 mois Enregistrement d'activité Supprimer l'activité audio désactivé Autre activité Google Google protège votre confidentialité et votre sécurité. Gérer la validation de Mon activité Commandes relatives à l'activité Q Rechercher dans votre activité **Compte Google** Z Filtrer par date et produit Supprimer -Aide et commentaires Aujourd'hui X ⊕ Il est possible que certaines activités ne s'affichent pas encore Aide × х Supprimer Activité sur le Web et les Vous avez co b et les applications applications Dernière heure Aide · Détails Dernier jour Toute la période \* 29 juillet X

Période personnalisée

automatiques

Configurer les suppressions

google

14:56

吗

G

.

×

FORMATIO

....

31 RESSOURCE INFORMATIQUE BUREAUTIQUE

|                                                             | ×                                 |   |
|-------------------------------------------------------------|-----------------------------------|---|
| Confirmez que vous voulez suppr                             | rimer l'activité suivante         |   |
| Suppression imm                                             | nédiate                           | n |
| Par exemple, votre activité correspondant à ce<br>supprimée | tte recherche sera définitivement |   |
| Vous avez recherché Restaurants                             |                                   |   |
| 29 juillet 2021 • 14:56 • ⊘                                 |                                   |   |
| Zone consultée dans Google Maps                             | QUARTIER SAINT-HUBERT             |   |
| 29 juillet 2021 • 14:55                                     | IEENFIELD<br>PARK<br>Google       |   |
| Zone consultée dans Google Maps                             |                                   |   |
| 29 juillet 2021 • 14:55                                     | Brossard Chamb                    |   |
| Afficher plus                                               | 0                                 |   |

32

BUREAUTIQUE

### Historique des positions

• « Enregistre les lieux où vous vous rendez avec vos appareils, même lorsque vous n'utilisez pas un service Google spécifique ».

### Options:

- ne pas supprimer,
- supprimer automatiquement après le délai choisi,
- ne pas enregistrer
- Possibilité de supprimer en tout ou en parti l'historique d'enregistrement

Accueil

nelles

Sécurité

ments

À propos

Informations person-

Données et vie privée

Contacts et partage

Paiements et abonne-

۲

1

A

### Vos activités et les lieux que vous avez visités Vos options pour l'historique, les annonces et la personnalisation. Redécouvrez les contenus que vous avez cherchés, lus ou regardés, et consultez les lieux que vous avez visités. Paramètres de l'historique résultats plus pertinents, des cartes personnalisées, des recommandations, etc. Activité sur le Web et les applications Suspendu 0 Historique des positions 0 Suspendu

Indiquez si vous voulez enregistrer vos activités et les lieux que vous visitez pour obtenir des > >

Suspendu

Consultez et supprimez votre historique à tout moment

Trajets Maps

>

Historique des recherches et des vidéos regainers

#### Paramètres des annonces

Historique YouTube

Mon activité

Vous pouvez choisir le mode de personnalisation des annonces (par exemple, selon vos centres d'intérêt ou vos marques préférées)

#### Personnalisation des annonces

Activer

Nous protégeons votre vie privée. Votre contenu Drive, Gmail et Photos n'est jamais utilisé à des fins publicitaires.

#### Résultats personnels dans la recherche

Vous pouvez décider d'autoriser l'affichage dans la recherche Google de vos résultats personnels, qui sont basés sur les infos de votre compte Google

>

>

Activer

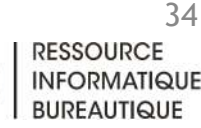

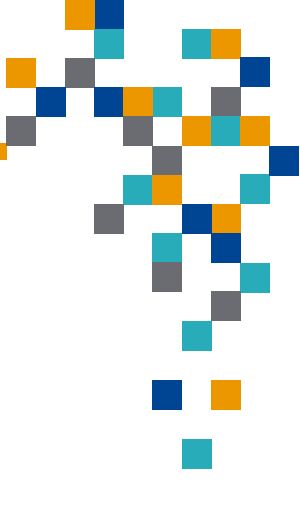

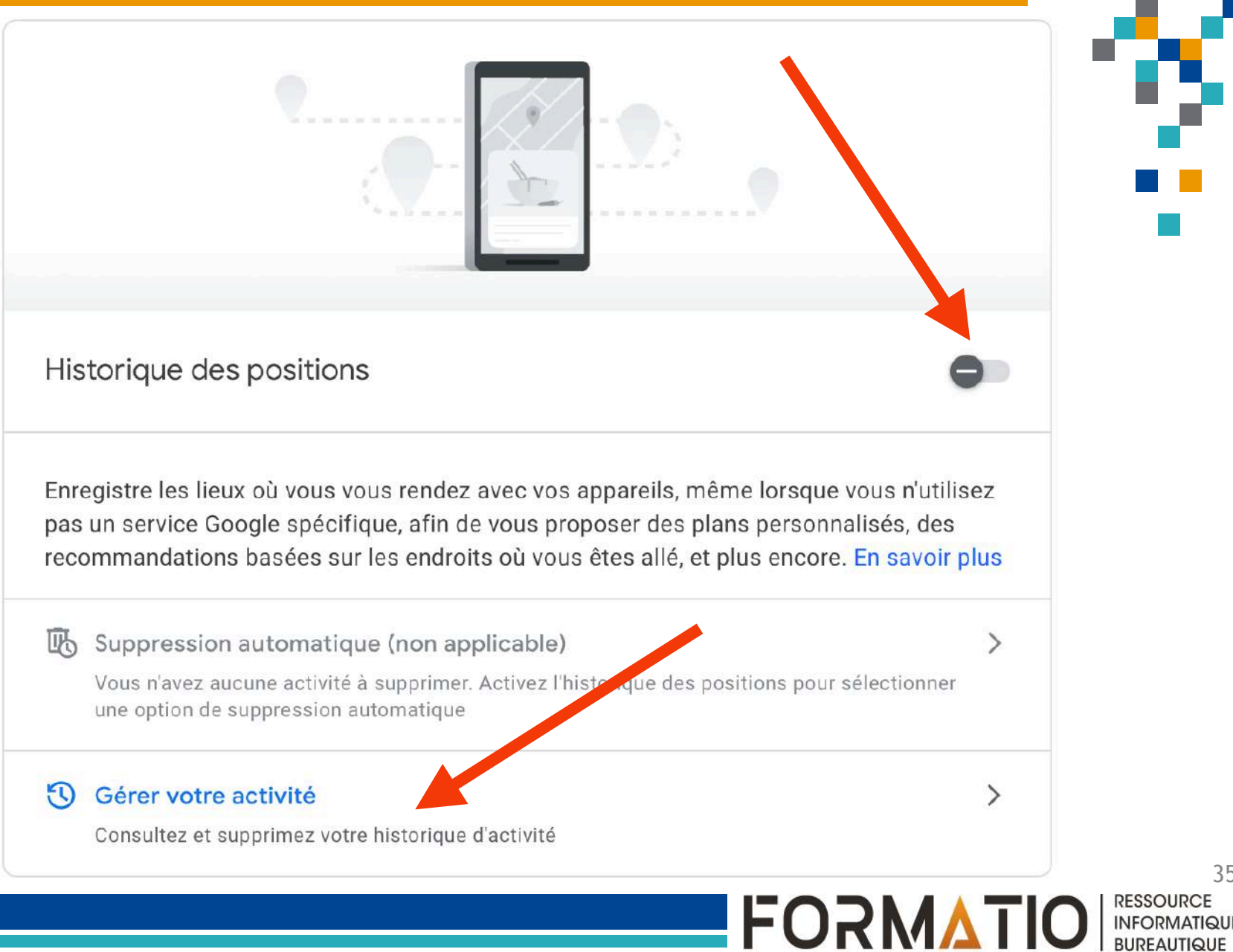

35

INFORMATIQUE BURFAUTIQUE

### Activer l'historique des positions

L'historique des positions indique les lieux où vous vous êtes rendu avec vos appareils. Pour enregistrer ces informations, Google récupère régulièrement les données de localisation de vos appareils. Ces données sont recueillies même lorsque vous n'utilisez aucun service Google spécifique, tel que la recherche Google ou Maps.

Si vous utilisez votre appareil sans connexion Internet, les données peuvent être enregistrées dans votre compte une fois que vous vous reconnectez.

Tous les services Google n'enregistrent pas ces données dans votre compte.

Ces informations permettent à Google de vous offrir une expérience plus personnalisée au sein de nos services, par exemple en vous fournissant une carte des endroits où vous êtes allé, des conseils relatifs à votre trajet régulier, des recommandations basées sur les lieux où vous vous êtes rendu et des annonces utiles sur Google et ailleurs.

Ces données pourront être enregistrées et utilisées par les services Google auxquels vou êtes connecté, dans le but de vous offrir une expérience plus personnalisée. Vous pouve

Non, merci

Activer

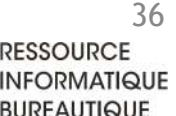

### Historique YouTube

- « Enregistre l'historique des vidéos YouTube que vous regardez, et des recherches que vous faites sur ce service ».
- Options:
  - ne pas supprimer,
  - supprimer automatiquement après un le délai choisi,
  - ne pas enregistrer
- Possibilité de supprimer en tout ou en parti l'historique d'enregistrement
- L'effacement de l'historique affectera le contenu que l'application vous proposera par la suite (vidéos, chaînes, etc.).

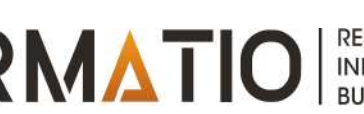

۲

1

A

2

(i)

### Accueil visités Informations personnelles Données et vie privée Sécurité avez visités. Contacts et partage Paiements et abonnements À propos

Vos activités et les lieux que vous avez

Vos options pour l'historique, les annonces et la personnalisation. Redécouvrez les contenus que vous avez cherchés, lus ou regardés, et consultez les lieux que vous

#### Paramètres de l'historique

Indiquez si vous voulez enregistrer vos activités et les lieux que vous visitez pour obtenir des résultats plus pertinents, des cartes personnalisées, des recommandations, etc.

| Activité sur le Web et les applications       | Suspendu                             | >         |
|-----------------------------------------------|--------------------------------------|-----------|
| Historique des positions                      | 🕕 Suspendu                           | >         |
| Historique YouTube                            | 🕕 Suspendu                           | >         |
| Consultez et supprimez votre historique à tou | ut moment                            |           |
| 3 Mon activité 🛛 🕫 Trajets Maps               | Historique des recherches et des vio | déos rega |

>

#### Paramètres des annonces

Vous pouvez choisir le mode de personnalisation des annonces (par exemple, selon vos centres d'intérêt ou vos marques préférées)

#### Personnalisation des annonces

Activer

Nous protégeons votre vie privée. Votre contenu Drive, Gmail et Photos A n'est jamais utilisé à des fins publicitaires.

#### Résultats personnels dans la recherche

Vous pouvez décider d'autoriser l'affichage dans la recherche Google de vos résultats personnels, qui sont basés sur les infos de votre compte Google

Activer

>

38

RESSOURCE

INFORMATIQUE BUREAUTIQUE

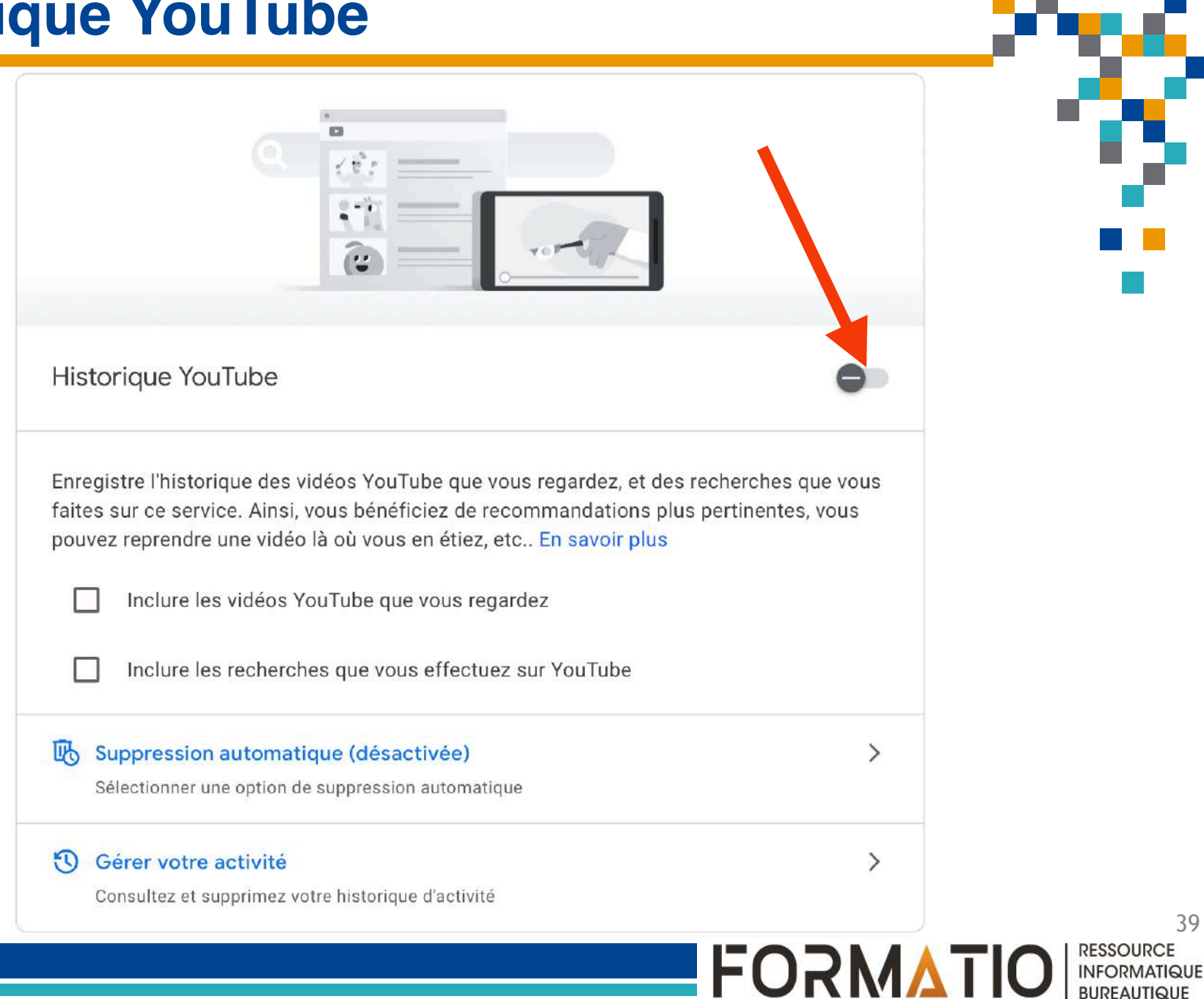

BURFAUTIQUE

Activer l'historique YouTube

L'historique YouTube répertorie les vidéos que vous avez visionnées et écoutées sur YouTube, ainsi que les recherches que vous avez effectuées sur ce service.

Si vous utilisez votre appareil sans connexion Internet, vos données peuvent être enregistrées dans votre compte une fois que vous vous reconnectez.

Celles-ci ne sont pas enregistrées dans votre compte par tous les services Google.

Ces informations permettent à Google de vous offrir une expérience plus personnalisée sur l'ensemble des services Google. Par exemple, vous recevez des recommandations plus pertinentes et des suggestions de créateurs susceptibles de vous intéresser, vous pouvez reprendre une vidéo là où vous en étiez, et vous voyez s'afficher des annonces utiles, sur Google et ailleurs.

Ces données pourront être enregistrées et utilisées par les services Google auxquels vous êtes connecté, dans le but de vous offrir une expérience plus personnalisée. Vous pouvez supprimer vos données manuellement, mettre fin à leur enregistrement, sélectionner une option de suppression automatique et plus encore sur la page <u>account.google.com</u>.

Non, merci

Activer

FORMVI

40

# Confidentialité: rubriques principales

Activité sur le web et dans les applications;

Historique des positions;

Historique Youtube;

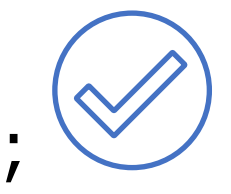

Autres paramètres de confidentialité et de personnalisation;

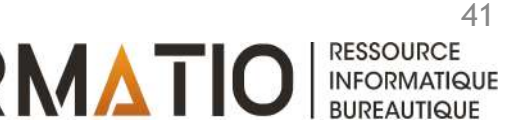

### Regroupent:

- Plusieurs données permettant à Google de vous connaître.
- Plusieurs réglages de votre compte touchant l'utilisation par Google de vos données personnelles.

# Affectent:

- Les annonces que vous voyez.
- Les informations que vous partagez avec d'autres personnes.

### Permettent de:

- Planifier votre patrimoine numérique.
- Supprimer un service Google ou votre compte Google

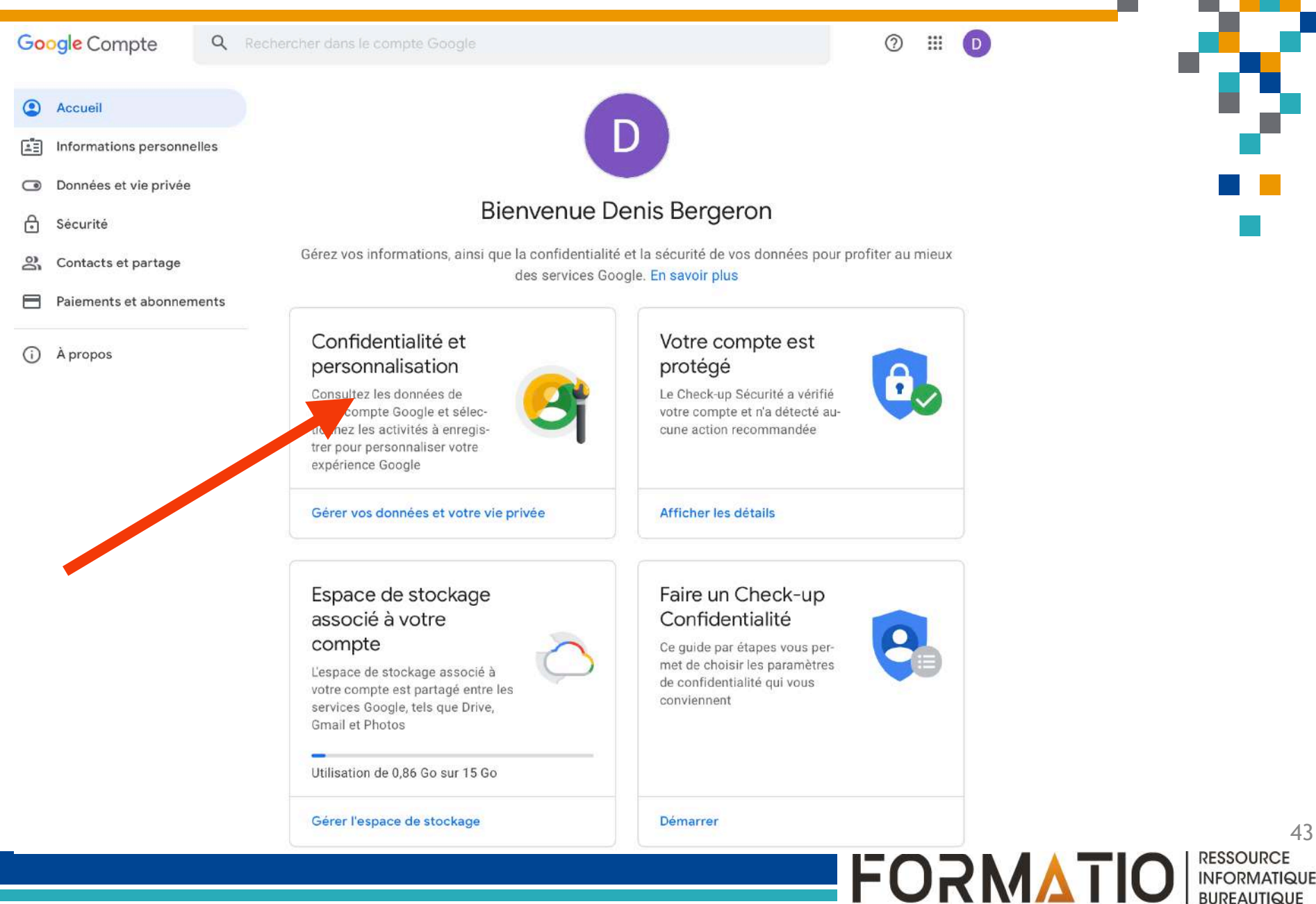

43

BURFAUTIQUE

#### Accueil

Informations personnelles

Données et vie privée

- Sécurité
- R Contacts et partage
- Paiements et abonnements

À propos

Vos activités et les lieux que vous avez visités

Vos options pour l'historique, les annonces et la personnalisation. Redécouvrez les contenus que vous avez cherchés, lus ou regardés, et consultez les lieux que vous avez visités.

#### Paramètres de l'historique

Indiquez si vous voulez enregistrer vos activités et les lieux que vous visitez pour obtenir des résultats plus pertinents, des cartes personnalisées, des recommandations, etc.

| 1   | Activité sur le Web et les applications     | Suspendu                     | >               |
|-----|---------------------------------------------|------------------------------|-----------------|
| 0   | Historique des positions                    | Suspendu                     | >               |
| •   | Historique YouTube                          | 🕕 Suspendu                   | >               |
| Con | isultez et supprimez votre historique à tou | t moment                     |                 |
| 3   | Mon activité 💿 Trajets Maps 💿               | Historique des recherches et | des vidéos rega |
|     |                                             |                              |                 |

>

#### Paramètres des annonces

Vous pouvez choisir le mode de personnalisation des annonces (par exemple, selon vos centres d'intérêt ou vos marques préférées)

#### Personnalisation des annonces

Activer

Nous protégeons votre vie privée. Votre contenu Drive, Gmail et Photos n'est jamais utilisé à des fins publicitaires.

#### Résultats personnels dans la recherche

Vous pouvez décider d'autoriser l'affichage dans la recherche Google de vos résultats personnels, qui sont basés sur les infos de votre compte Google

>

Activer

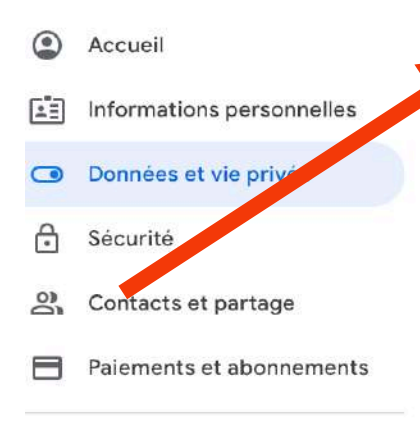

À propos

### Infos que vous pouvez partager avec d'autres personnes

Infos personnelles que vous avez enregistrées dans votre compte (comme votre date de naissance ou votre adresse e-mail) et options permettant de les gérer. Ces infos sont privées, mais vous pouvez en rendre certaines visibles pour les autres utilisateurs sur les services Google.

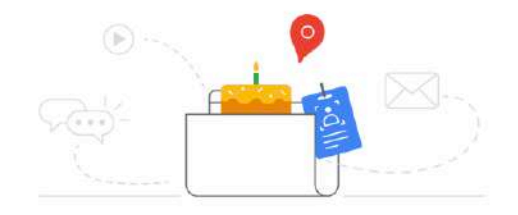

| 0   | Profil              | Vos infos et qui peut les voir | > |
|-----|---------------------|--------------------------------|---|
| (); | Partage de position | Non partagé                    | > |

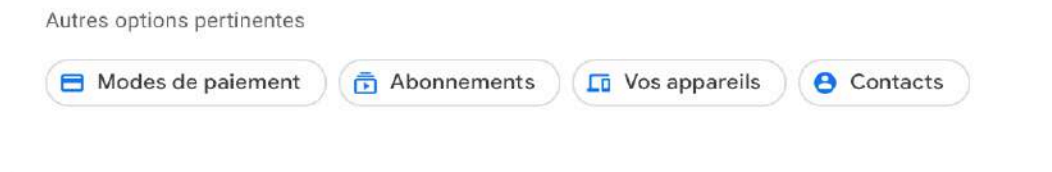

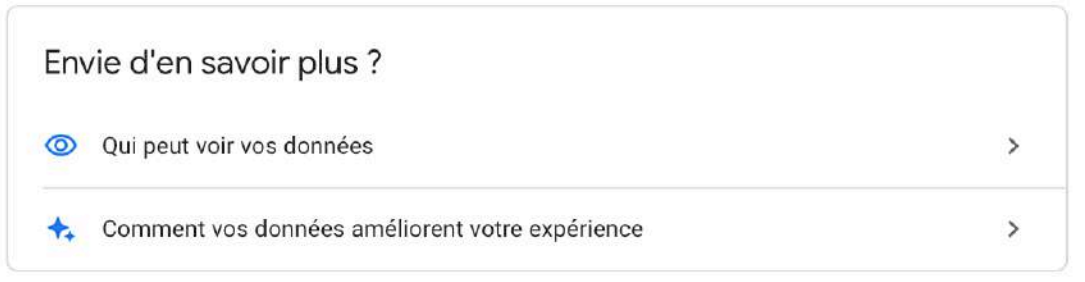

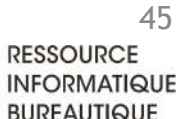

FORMATIO

>

>

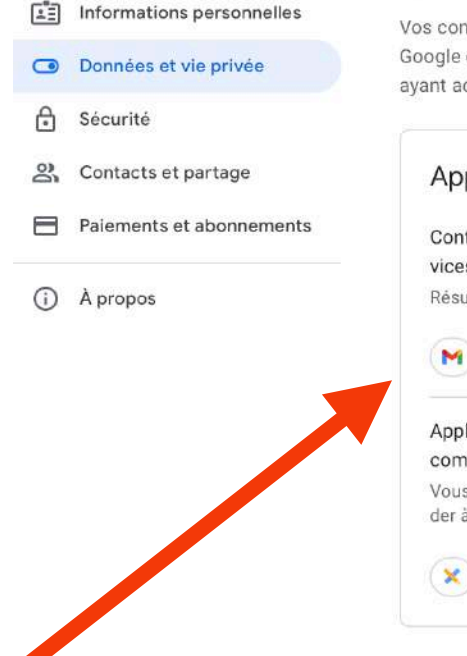

0

Accueil

#### Données des applis et services que vous utilisez

Vos contenus et préférences liés aux services Google que vous utilisez et les applis tierces ayant accès à votre compte

#### Applis et services

Contenu enregistré issu des services Google Résumé de vos services et données

#### M 🗊 💶 +2

Applis tierces ayant accès au compte Vous avez autorisé ces applis à accéder à certaines données

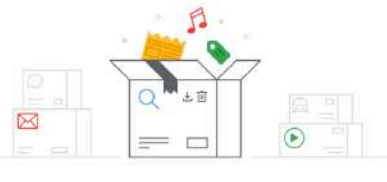

### Télécharger ou supprimer vos données

Télécharger vos données

Faites une copie de vos données > pour les sauvegarder

#### Supprimer un service Google

Supprimez un service que vous n'utilisez plus >

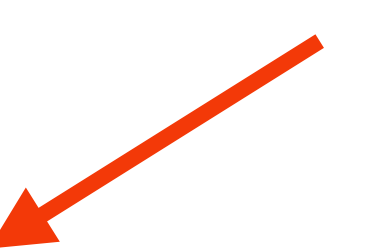

FORMATIO

#### Plus d'options

Autres options pour gérer vos données, comme choisir ce qu'il en advient lorsque votre compte devient inactif ou que vous le supprimez

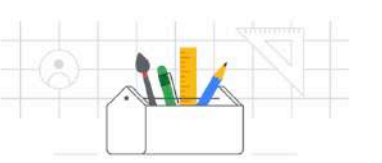

Déterminez ce qu'il adviendra de vos données

Supprimer votre compte Google

Planifier votre patrimoine numérique

Supprimez l'intégralité de votre compte et de vos données

46 RESSOURCE INFORMATIQUE

BURFAUTIQUE

### Sommaire du contenu de chaque section:

- <u>Paramètres de l'historique</u>: traités précédemment.
- <u>Paramètres des annonces</u>: permettent de choisir le mode de personnalisation des annonces et les critères de filtrage.
- <u>Infos que vous pouvez partager avec d'autres</u> <u>personnes</u>: infos privées que vous pouvez rendre visibles en partie (date de naissance et partage de position par exemple).
- <u>Contenu enregistré issu des services Google</u>: résume vos services et données.

- Sommaire du contenu de chaque section (suite):
  - <u>Applis tierces ayant accès au compte</u>: traitées précédemment (paramètres de sécurité)
  - <u>Télécharger vos données</u>: pour faire une copie de sauvegarde de vos données.
  - <u>Supprimer un service Google</u>: pour supprimer un service que vous n'utilisez plus.
  - <u>Supprimer votre compte Google</u>: pour supprimer l'intégralité de votre compte et de vos données.

# Planifier votre patrimoine numérique

- Objectif: définir un plan permettant de déterminer ce qu'il adviendra de vos données au cas où vous ne pourriez plus utiliser votre compte Google.
- Google utilise des indicateurs pour déterminer si votre compte est actif ou non: vos dernières connexions, votre activité récente, votre utilisation de Gmail.

# Étapes à suivre pour établir le plan:

 Décider du délai au bout duquel votre compte sera considéré comme inactif (3, 6, 12 ou 18 mois). Google nous contacte par SMS ou courriel 3 mois avant la date choisie.

# Planifier votre patrimoine numérique

- Choisir qui avertir (jusqu'à 10 personnes !) et quelles données partager (menu déroulant avec options telles que contacts, agenda, etc.) pendant 3 mois après la désactivation de votre compte.
- Configurer pour Gmail une réponse automatique qui sera envoyée, une fois votre compte inactif, à toute personne vous contactant par courriel.
- Décider si votre compte Google inactif doit être supprimé. Si activé, la suppression sera effectuée 3 mois après que votre compte est considéré comme inactif. Vos données partagées publiquement (ex: vos vidéos YouTube) seront aussi supprimées.

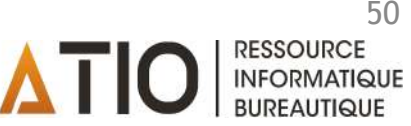

# Conclusion

- La création d'un compte Google nous permet de profiter au quotidien de plusieurs services:
  Agenda, Gmail, Meet, Drive, Photos, etc.
- De nombreux paramètres concernant la sécurité et la confidentialité de nos données et préférences personnelles sont associés à notre compte Google.
- Cependant, l'utilisateur peut <u>gérer</u> ces informations personnelles au fil du temps et en fonction de l'évolution de ses besoins.

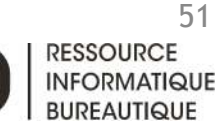

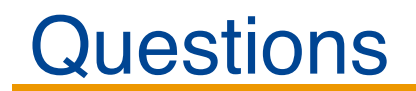

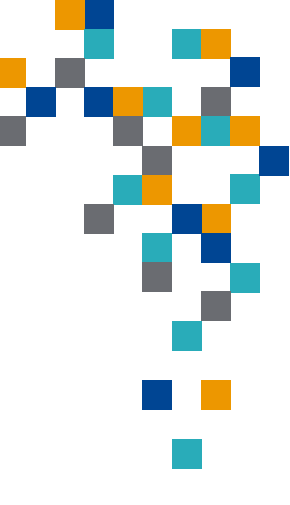

# Questions (?)

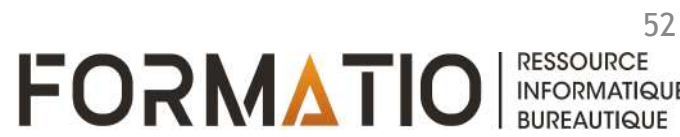

Griffith Eric. How to Manage Your Google Privacy Settings. PCMag, 7 juillet 2021. <u>https://www.pcmag.com/how-to/how-to-manage-your-google-privacy-settings</u>

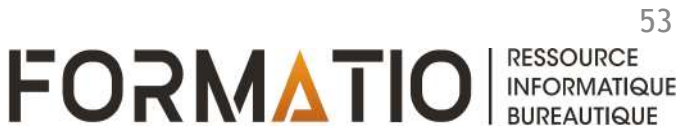